# GDELT 用户申请和下载数据

## 目录

| 普通用户 |                                        |                                                                                                    |  |  |  |  |
|------|----------------------------------------|----------------------------------------------------------------------------------------------------|--|--|--|--|
| 1.1  | ···<br>账号申请                            | 2                                                                                                    |  |  |  |  |
| 1.2  | 申请转成科研用户                               | 3                                                                                                    |  |  |  |  |
| 科研月  | 科研用户                                   |                                                                                                    |  |  |  |  |
| 2.1  | <br>账号申请                               | 5                                                                                                    |  |  |  |  |
| 2.2  | 数据申请和下载                                | 6                                                                                                    |  |  |  |  |
|      | 普通月<br>1.1<br>1.2<br>科研月<br>2.1<br>2.2 | <ul> <li>普通用户</li> <li>1.1 账号申请</li> <li>1.2 申请转成科研用户</li> <li>科研用户</li> <li>2.1 账号申请</li> <li>2.2 数据申请和下载</li> </ul> |  |  |  |  |

## 1. 普通用户

## 1.1 账号申请

申请时,邮箱和电话要正确填写,因为在数据申请审核通过后,系统会通过邮件形式给你发通知邮件。在审核过程中,管理员可能通过电话和你进行联系。角色选择普通用户即可,普通用户不用上传单位证明。

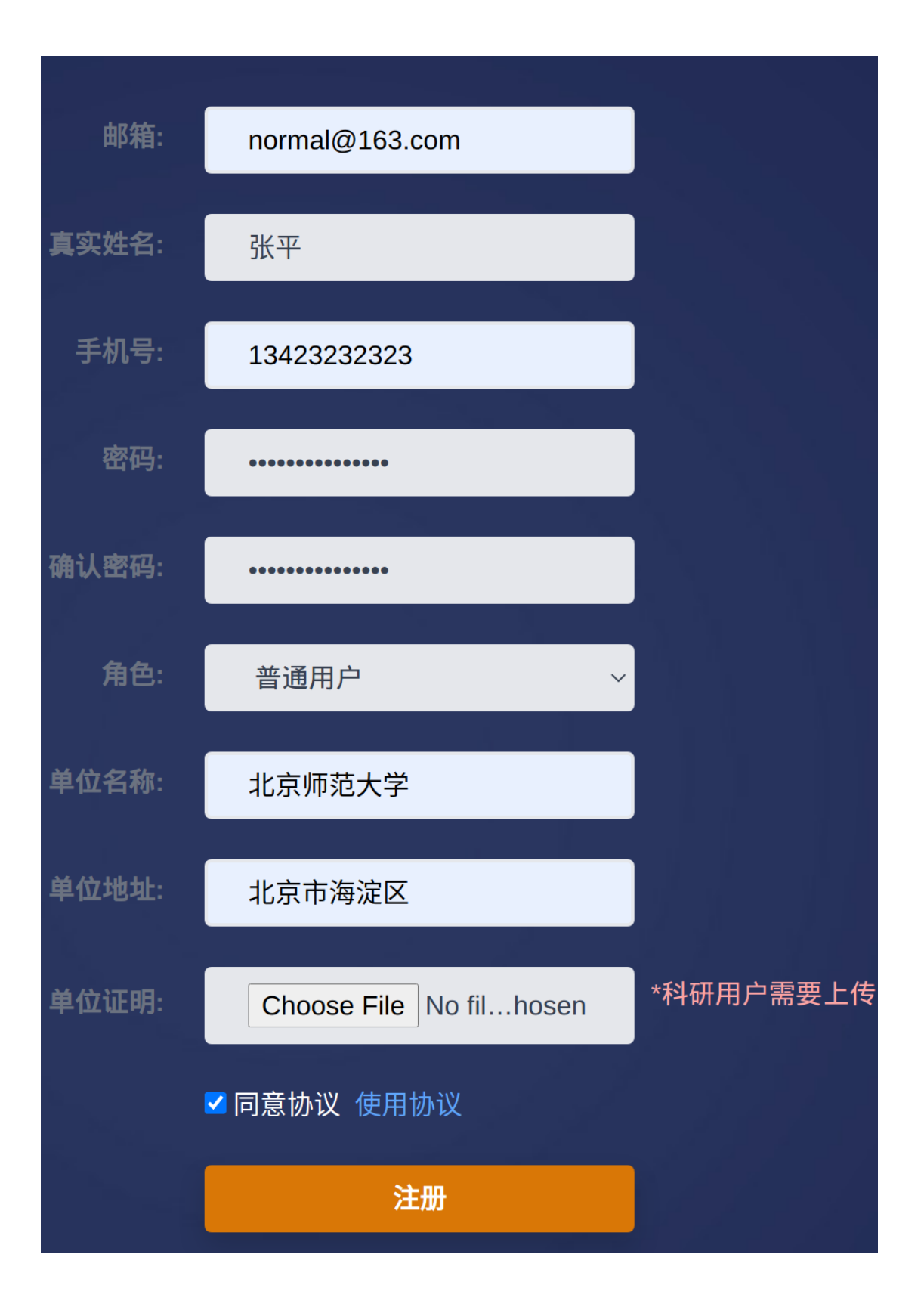

## 1.2 申请转成科研用户

要想下载数据, 普通用户可以在提交单位证明后, 转成科研用户:

| 首页 / 基本信息       |                |  |  |  |  |  |  |
|-----------------|----------------|--|--|--|--|--|--|
| 账户:             | normal@163.com |  |  |  |  |  |  |
| 真实姓名:           | 普通用户           |  |  |  |  |  |  |
| 角色:             | 普通用户           |  |  |  |  |  |  |
| 电话:             | 13423232323    |  |  |  |  |  |  |
| 账户状态:           | 通过审核           |  |  |  |  |  |  |
| 单位名称:           | 北京师范大学         |  |  |  |  |  |  |
| 单位地址:           | 北京市海淀区         |  |  |  |  |  |  |
| 返回  修改  申请为科研用户 |                |  |  |  |  |  |  |
|                 |                |  |  |  |  |  |  |

提交单位证明:

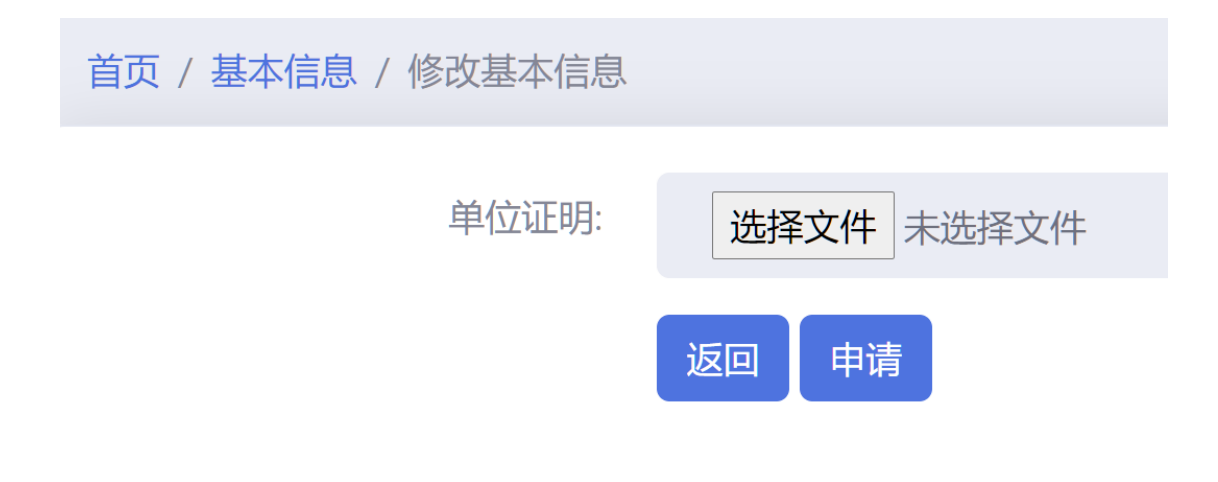

然后等待管理员审核, 审核通过后, 即可查询和下载数据。

## 2. 科研用户

#### 2.1 账号申请

申请时,邮箱和电话要正确填写,因为在数据申请审核通过后,系统会通过邮件形式给你发 通知邮件。在审核过程中,管理员可能通过电话和你进行联系。角色选择科研用户,上传单 位证明。

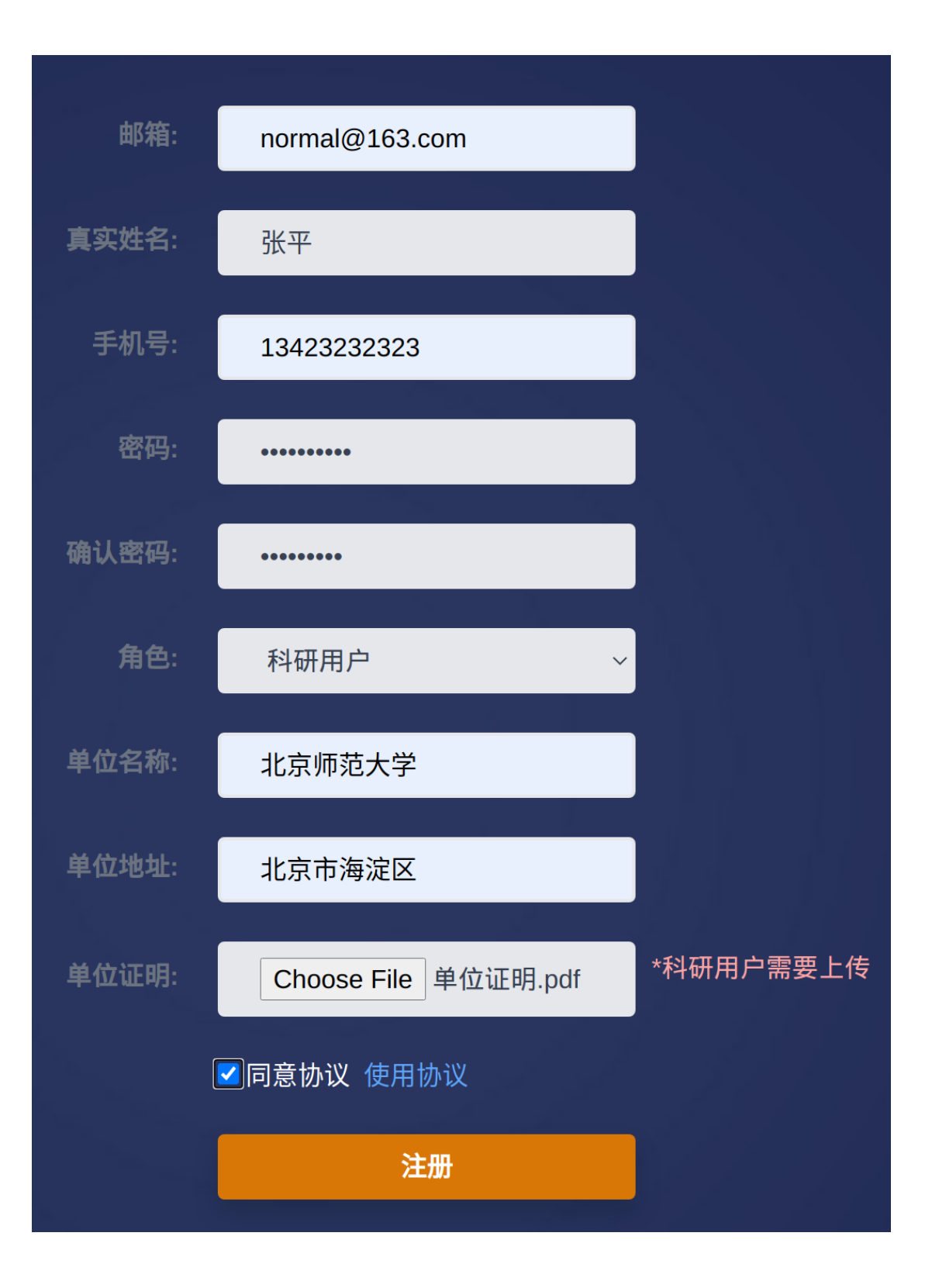

## 2.2 数据申请和下载

根据搜索的数据,点击申请数据后,填写相关说明后,点击页面底部"提交审核"按钮, 提交申请数据

| 搜索关键字: |                                                                                              |
|--------|----------------------------------------------------------------------------------------------|
| 国家1:   |                                                                                              |
| 国家2:   |                                                                                              |
| 开始日期:  |                                                                                              |
| 结束日期:  |                                                                                              |
| 事件类型:  | 声明(未具体说明),拒绝评论,做出消极评论,做出积<br>极评论,考虑政策选择,承认或宣称负责,拒绝指控,推卸<br>责任,参加象征性活动(如参加葬礼),做出同情评论,<br>表达和解 |
| 项目名称:  | 语义分析                                                                                         |
| 项目级别:  | 二级                                                                                           |
| 项目编号:  | 20211209                                                                                     |

| 项目组                          | 级别:    | 二级        |          |     |       |       |                     |   |     |      |
|------------------------------|--------|-----------|----------|-----|-------|-------|---------------------|---|-----|------|
| 项目                           | 编号:    | 2021      | 1209     |     |       |       |                     |   |     |      |
| 项目                           | 文件:    | Cho       | oose Fil | e 玎 | 间记    | 明.pdf |                     |   |     |      |
| 项目:                          | 金额:    | 10万       |          |     |       |       |                     |   |     |      |
| 申请                           | 说明:    | 世界关系的语义分析 |          |     |       |       |                     |   |     |      |
| 提交审核之足                       | 后,会在数: | 保存据集中     | 显示待审     | 軍核的 | 数据:   |       |                     | 提 | 交审核 |      |
| <ol> <li>世界关系的语义·</li> </ol> | 分析 语义  | 义分析       | 20211209 | 二级  | 10000 | 项目文件  | 2021-12-09 19:27:10 |   | 无   | 等待审核 |

待管理员审核通过,数据开始打包,打包完成后,会收到可以下载的通知 邮件,即可登录后台下载数据:

| 2 | 世界关系的语义分析 | 语义分析 | 20211209 | 二级 | 10000 | 项目文件 | 2021-12-09 19:30:43 | 下载 | 审核通过 |
|---|-----------|------|----------|----|-------|------|---------------------|----|------|